## **TECHNICAL MANUAL**

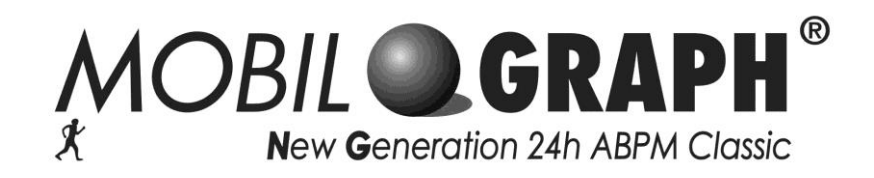

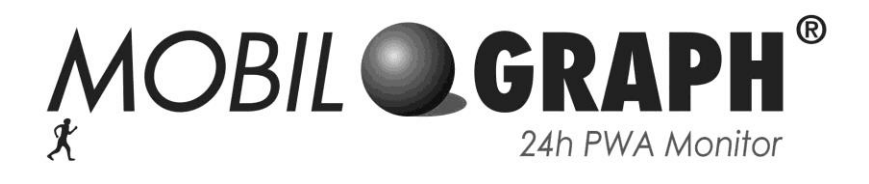

Version 1.6 April 2016

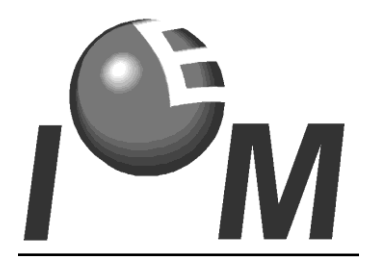

I.E.M. Industrielle Entwicklung Medizintechnik GmbH Cockerillstr. 69 - 52222 Stolberg - Germany Telefon: +49 (2402) 9500-0 Telefax: +49 (2402) 9500-11 Service Hotline: +49 (2402) 9500-20 Email: iem.support@iem.de

**Copyright** © by I.E.M. GmbH for *Mobil-O-Graph*<sup>®</sup>. All rights reserved. No part of this document may be reproduced, copied, distributed, published or electronically made available without written authorization of I.E.M. GmbH. All any attempt will be prosecuted.

| 1   | INTRODUCTION                                                             | .4 |
|-----|--------------------------------------------------------------------------|----|
| 2   | PRODUCT DESCRIPTION                                                      | .5 |
| 2.1 | OVERVIEW                                                                 | .5 |
| 2.2 | OSCILLOMETRIC METHOD                                                     | .5 |
| 2.3 | MEASUREMENT CYCLE                                                        | .6 |
| 2.4 | THE RECORDER                                                             | .7 |
| 2.5 | FRONT PANEL                                                              | .7 |
| 2.  | 5.1 Button Functions                                                     | .7 |
| 2.6 | SIDE PANEL                                                               | 10 |
| 2.7 | TOP SIDE                                                                 | 10 |
| 2.8 | BOTTOM SIDE                                                              | 1  |
| 2.9 | Accessories                                                              | 1  |
| 3   | APPLICATION SOFTWARE                                                     | 12 |
| 3.1 | RECORDER SOFTWARE                                                        | 12 |
| 3.2 | USER SOFTWARE                                                            | 12 |
| 3.3 | HARDWARE REQUIREMENTS                                                    | 12 |
| 3.  | 3.1 Hypertension Management Software - Windows Version                   | 12 |
| 3.  | 3.2 Hypertension Management Software - Client Server Version             | 12 |
| 3.  | 3.3 PC Data Communication Cable                                          | 13 |
| 3.  | 3.4 Bluetooth Interface (only for HMS Client Server Version)             | 14 |
| 3.  | 3.5 IR-Interface (only for HMS Client Server version)                    | 14 |
| 3.4 | HYPERTENSION MANAGEMENT SOFTWARE FOR WINDOWS                             | 14 |
| 3.5 | HYPERTENSION-MANAGEMENT-SOFTWARE CLIENT-SERVER                           | 15 |
| 3.6 | TROUBLESHOOTING HYPERTENSION MANAGEMENT SOFTWARE FOR WINDOWS VERSION 7.0 | 15 |
| 4   | SERVICE SOFTWARE                                                         | 17 |
| 4.1 | MOBIL-O-GRAPH <sup>®</sup> SERVICE SOFTWARE (MOB-INSPECTOR)              | 17 |
| 4.  | 1.1 Installation                                                         | 17 |
| 4.  | 1.2 Commands                                                             | 20 |
| 4.  | 1.3 Operations                                                           | 21 |
| 4.2 | FLASH SOFTWARE                                                           | 22 |
| 4.  | 2.1 Installation                                                         | 22 |
| 5   | CALIBRATION CONTROL                                                      | 25 |
| 5.1 | Responsibilities                                                         | 25 |
| 5.2 | Procedure                                                                | 25 |
| 5.3 | QUALIFICATION                                                            | 25 |
| 5.4 | EQUIPMENT                                                                | 26 |
| 5.5 | RENEW THE INTERNAL LITHIUM-CELL CR2032                                   | 26 |
| 5.6 | PERFORM THE MTK                                                          | 27 |

| 5.7  | WRONG PRESSURE VALUES                             | 27 |
|------|---------------------------------------------------|----|
| 5    | 7.1 Function check                                |    |
| 5    | .7.2 Leakage test (complete system, no manometer) |    |
| 5.8  | DOCUMENTATION                                     |    |
| 6    | REPAIRING                                         | 29 |
| 6.1  | RESPONSIBILITIES                                  |    |
| 6.2  | MODULES THAT CAN BE REPLACED                      |    |
| 7    | CIRCUIT AND COMPONENT DESCRIPTION                 | 34 |
| 7.1  | POWER SUPPLY                                      | 34 |
| 7.   | 7.1.1 Voltage on the PCB:                         |    |
| 7.2  | DISPLAY                                           | 35 |
| 7.3  | ACOUSTIC SIGNAL                                   | 35 |
| 7.4  | Keyboard                                          | 35 |
| 7.5  | INTERFACES:                                       | 35 |
| 7.6  | DATA STORAGE                                      |    |
| 7.7  | ANALOG CIRCUIT                                    |    |
| 7.8  | SAFETY CIRCUIT                                    |    |
| 7.9  | CONTROLLER (MCU)                                  |    |
| 7.10 | PROGRAMMING                                       |    |
| 7.   | 7.10.1 Transfer standards                         |    |
| 7.11 | BATTERIES                                         |    |
| 8    | BATTERY CHARGER                                   |    |
| 8.1  | Distributors                                      |    |
| 9    | VALIDATION                                        |    |
| 9.1  | GENERAL                                           |    |
| 9.2  | QUALITY CERTIFICATION                             |    |
| 10   | ERROR CODES                                       | 40 |
| 11   | TECHNICAL SPECIFICATIONS                          | 43 |
| 12   | SCHEMATIC, CIRCUIT DIAGRAMS, LAYOUTS              | 44 |

## 1 Introduction

## About I.E.M.

I.E.M. is a German manufacturer of compact, high-technological medical equipment in the noninvasive bio-sensory field. The company was established in October 1993 with the aim of achieving innovative, cost-efficient solutions for the public and private health sector. I.E.M. has a selection of highly qualified engineers devoted to research and development, providing a high level of technical support and training to our partners worldwide. The Quality Management System of I.E.M. is certified to EN ISO 9001, EN ISO 13485:2003 and meets 21 CFR 820 (US-QSR).

## **Target audience**

Users of this technical manual are expected to be familiar with the standard medical and electronic terms and practices. The manual is designed to enable authorised hospitals, service technicians and government authorities to repair and calibrate the **Mobil-O-Graph**<sup>®</sup>.

## About this technical manual

This technical manual provides technical information on the Ambulatory Blood Pressure Monitor (ABPM) **Mobil-O-Graph**<sup>®</sup>. Should any problem occur with your **Mobil-O-Graph**<sup>®</sup>, please observe the following steps:

- 1.) Read through this technical manual carefully.
- 2.) Document the problem and fax or email the information to I.E.M. or to your distributor with the following details:
  - Name, address, phone number, fax number and contact person
  - Date of purchase
  - Recorder serial number
  - PC software version
  - Detailed problem description
- 3.) If the problem cannot be solved by an initial troubleshooting, please send the device to your distributor or to I.E.M. for repairs. The turnaround time will be 3 working days (depending on severity of repair, exclusive shipping). Please ensure to include a copy of the invoice and your current address to the package.

## 2 **Product description**

## 2.1 Overview

The **Mobil-O-Graph**<sup>®</sup> is an Ambulatory Blood Pressure Monitor (ABPM), using the oscillometric method to measure and calculate the blood pressure and heart rate of a patient over a period which may last 24 hours. The measurements are recorded in the recorder and can be downloaded to a PC with special software or to a special adapted printer with Bluetooth connectivity.

The **Mobil-O-Graph**<sup>®</sup> has the following features:

- 6 digit LCD
- Battery compartment for 2 AA size batteries
- RS232 interface
- IR interface
- Bluetooth connectivity
- Snap connector for cuff
- Four function buttons:

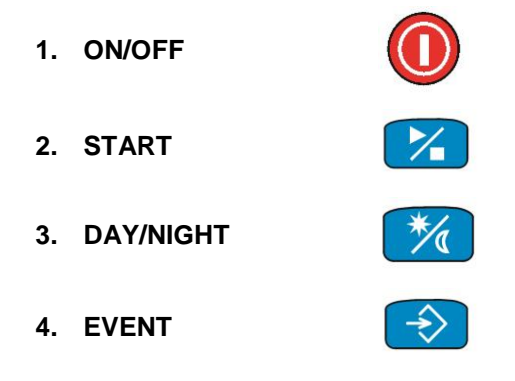

## 2.2 Oscillometric method

The oscillometric technique monitors the differences in cuff pressure caused by blood flowing through the brachial artery. No Korotkoff sounds are monitored. The oscillometric method has several advantages:

- No microphone used
- Easy to fit the cuff
- Fast BP measurement
- No noise artifacts

The disadvantage of the oscillometric method is the sensitivity to movement.

## 2.3 Measurement Cycle

The oscillometric measuring method can be divided into three steps (see Fig. 1):

- 1. Cuff inflation The cuff is pumped up to a certain predefined pressure that is high enough to cut off the arterial blood flow in the arm.
- 2. Cuff deflation The cuff pressure is reduced in steps at a controlled rate (actual BP measurement). As the pressure is reduced, the blood begins to flow through the artery. The amplitude of the oscillations in the cuff begins to increase, until a maximum amplitude is reached, after which the amplitude decreases as cuff pressure is reduced. The highest pulse amplitude is referred to as MAP (Mean Arterial Pressure). The systolic and diastolic values are indirectly determined by a complex software algorithm.

3. Rapid cuff deflation The remaining pressure in the cuff is reduced to zero rapidly.

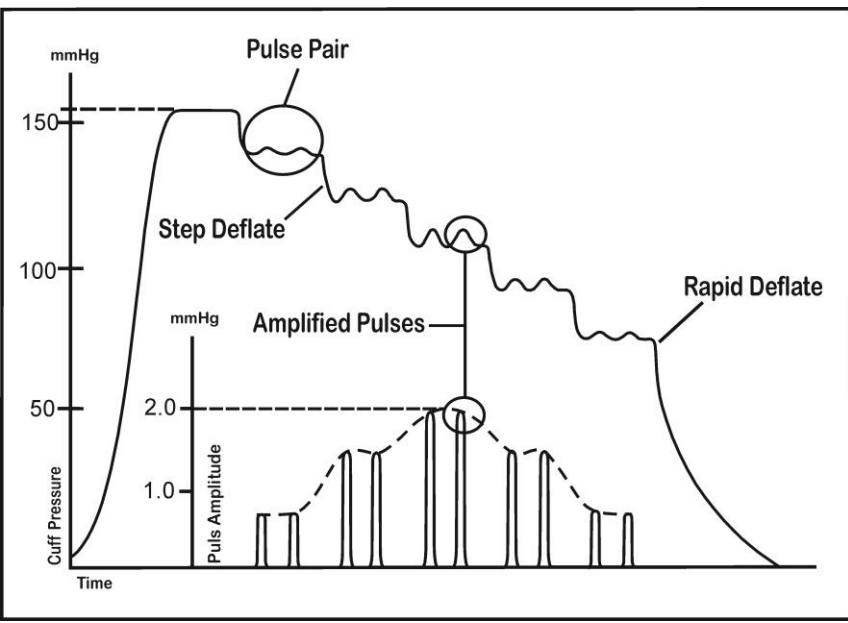

Fig. 1: Cuff pressure and pulse amplitude vs. time

#### Features of the Mobil-O-Graph<sup>®</sup>

| Auto feedback logic (AFL) | Based on the last BP measurement, the maximum inflation pressure |
|---------------------------|------------------------------------------------------------------|
|                           | of the next BP measurement targets a few mmHg above the last     |
|                           | systolic BP. This minimizes the patient's discomfort.            |

# Rapid Stepwise DeflationThe Mobil-O-Graph® has built in rapid stepwise deflation to<br/>minimize the patient's discomfort.

## 2.4 The Recorder

The **Mobil-O-Graph**<sup>®</sup> is carried in a pouch that can be hung or strapped to the patient's side. Blood pressure and heart rate measurements are taken using a blood pressure cuff attached to the patient's left arm. The acquired data is recorded to the device and can be downloaded to a personal computer afterwards.

## 2.5 Front Panel

The front panel is inclined to the rear and consists of four function buttons, a 6 digit LC display and the cuff tube connector (see Fig. 2).

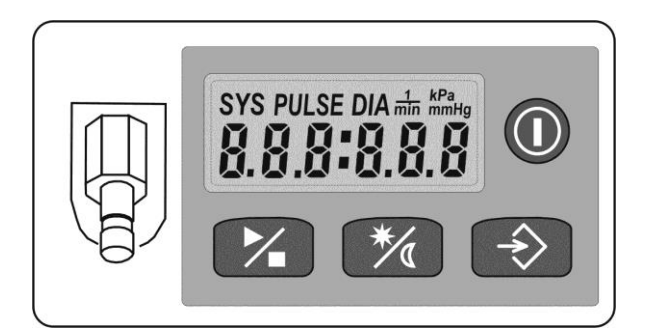

Fig. 2: Front view

## 2.5.1 Button Functions

The **Mobil-O-Graph**<sup>®</sup> has 4 buttons on its front panel that can be used to activate single actions:

1. ON/OFF

2. START

- 3. DAY/NIGHT
- 4. EVENT

#### 2.5.1.1 Actions activated by a single button

**ON/OFF** The **ON/OFF** button turns the recorder on and off again. No recorded data is lost when the device is turned off. When the recorder is turned on, the display will do a segment test and show the figures 111:111 up to 999:999. Afterwards, the current battery voltage is shown, followed by the current time. If the RS232 interface cable is connected before turning the recorder on, "*co*" (= communication) will be shown on the display. The **ON/OFF** button has to be pressed longer than 1 second to turn the recorder off.

- START The START button is pressed to start a measurement cycle. The button also allows the patient to initiate an additional, manual measurement at any time, e.g. when the patient feels ill, stressed or excited. When the START button is pressed, the number of previously recorded measurements will be shown on the display. Directly afterward the recorder begins to inflate the cuff.
   The additional, manual measurement after pressing the START button will take longer than a programmed, automatic measurement. The manual measurement will pump up and deflate the cuff in steps as it searches for pulse waves. The automatic measurement will pump up in one smooth curve. If irregular pulse shapes occur due to artifacts or arrhythmia, the recorder will inflate the cuff again
- DAY/NIGHT The DAY/NIGHT button allows a more accurate and individual evaluation by clearly defining the awake and asleep phases. Both the norm values and the frequency of measurements are adapted to the day and night rhythm. The DAY/NIGHT button can be pressed within a time interval of four hours (-d- -d-

within the same measurement.

is shown on the display). For example, if the night interval is programmed to begin at midnight (00:00), the patient can activate the night rhythm manually by pressing the button between 8:00 PM and midnight. The recorder will beep when the button is pressed and a measurement will be taken. The manual setting can only be activated once within the four hour time interval. If the measurement is invalid, the **DAY/NIGHT** button can be pressed again directly afterwards to reactivate the day/night function followed by a new measurement. The same principle applies for the morning time interval.

If the patient forgets to press the **DAY/NIGHT** button, the recorder will follow the predefined measurement cycle.

EVENTThe EVENT button serves to set markers during a measurement cycle (-E- -E- is<br/>shown on the display). By pressing the EVENT button, a timestamp is added to the<br/>current measurement. In the version for printers, an event is visualised on the<br/>printout with the comment 'event'. With the software version, an event is visualised<br/>on the computer screen in the form of a marker on the time axis of the evaluation.<br/>The patient is instructed to press the EVENT button whenever taking a medication.<br/>Furthermore the EVENT button should be pressed when extraordinary symptoms<br/>occur, e.g. when the patient feels abruptly ill, stressed or excited, followed by the<br/>START button to record an additional manual measurement.<br/>The patient should be advised to document the reasons for pressing the EVENT

button in a diary.

## 2.5.1.2 Actions activated by button combinations

#### START (longer than 5 seconds)

The memory can be deleted manually by pressing and holding the **START** button for at least 5 seconds. While holding the **START** button, all segments of the LCD are highlighted followed by a single beep. Afterwards, the number of recorded measurements is shown, followed by "*clr*". Within the next 5 seconds press and hold down the **EVENT** button for at least 2 seconds to delete all recorded measurements from the device.

## START + EVENT

Pressing the **START** and **EVENT** button simultaneously sets the recorder to the *time/date* mode. The first minute digit on the LCD will flash. By pressing the **START** button the flashing digit is increased in steps. By pressing the **EVENT** button the next digit is activated.

After the time, the date (MM DD) and the year can be set. When no button is pressed for 20 seconds, the *time/date* mode will be exited automatically.

Change the time and date only if the memory of the recorder is empty.

## START + DAY/NIGHT

Pressing the **START** and **DAY/NIGHT** button simultaneously sets the recorder to the *interface selection* mode.

The letters "*bt*" (= bluetooth) start flashing on the display. Pressing the **START** button again changes the setting to "*co*" (= communication via cable interface) and then to "*PAIr*".

"*PAIr*" is used for the pairing (first connection) between the recorders Bluetooth interface and the computers Bluetooth interface. After setting up the connection, select "*bt*" to use the Bluetooth interface.

#### **ON/OFF + inserting the batteries**

This combination sets the recorder into *manometer* mode.

## 2.6 Side Panel

The left side of the housing (see Fig. 3) includes a port for the data communication cable (serial RS232 port). The cable is attached by gently positioning the plug on the communication port and lining up the pins. Without twisting the plug slide it in gently. Never use force!

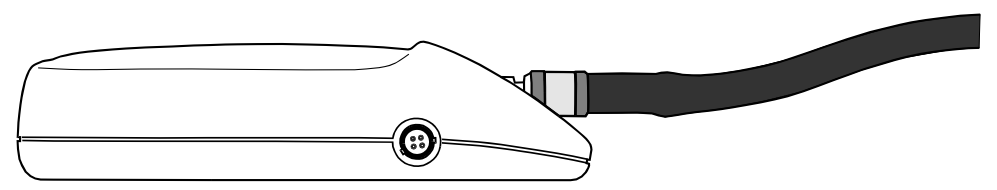

Fig. 3: Left side panel with the serial port

The right side of the housing (see Fig. 4) includes an IR port for the communication via IR interface.

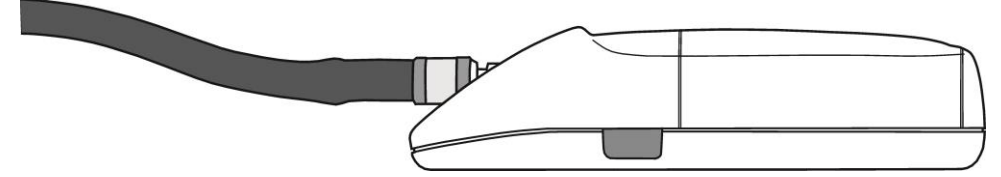

Fig. 4: Right side panel with the IR port

## 2.7 **Top Side**

The top of the recorder includes the battery compartment (see Fig. 5). Place a thumb on the battery compartment cover and exert light pressure to slide the compartment cover to the side. When replacing batteries, always check the correct polarity!

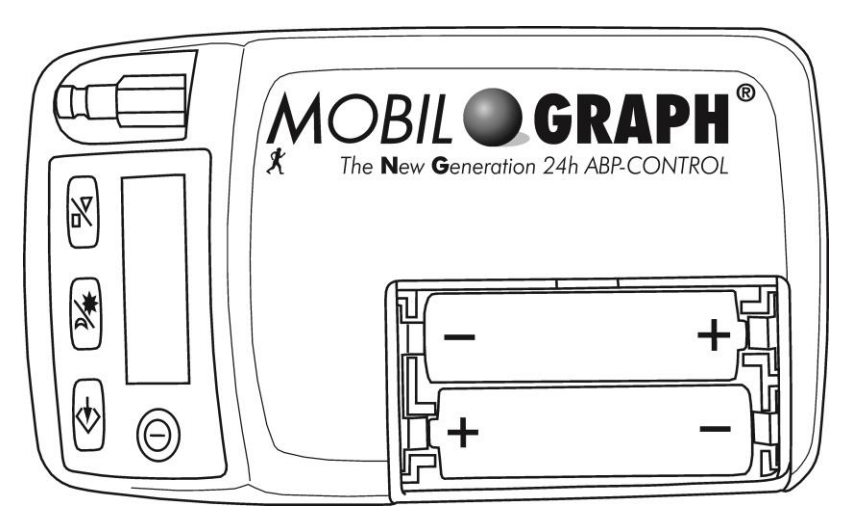

Fig. 5: Battery compartment

## 2.8 Bottom Side

The lower housing part contains a label to identify the device's serial number, I.E.M's service address and the CE mark (see Fig. 6). The latter is issued after an exhaustive clinical and technical evaluation through the Notified Body TÜV Nord Cert GmbH, Essen, Germany..

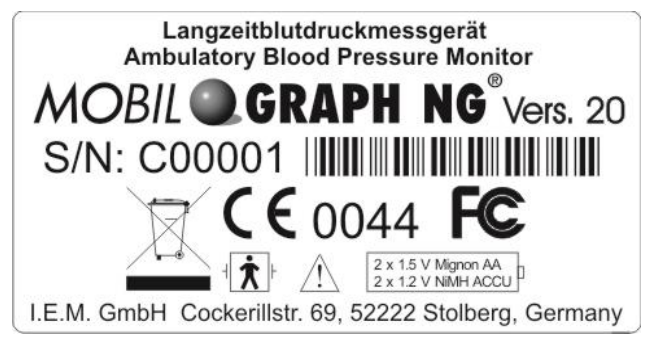

Fig. 6: Label on the lower housing

## 2.9 Accessories

- Mobil-O-Graph<sup>®</sup>
- 4 ergonomically designed cuffs: Adults (x-small, small, normal, large and x-large)
- Battery charger (certain markets only!)
- 4 rechargeable NiMH batteries (certain markets only!)
- Tube connector
- User manual
- Short guide
- Hypertension Management Software
- Pouch with belt
- Tape measure
- Connection cable RS232, 9-pin interface on the PC side and a 4-pin plug on the recorder side
- Infrared adapter, 9-pin interface or USB on the PC side (optional)
- Bluetooth interface dongle (optional)

## **3 Application Software**

## 3.1 Recorder Software

The recorder software is loaded from a PC and remains in the CPU of the recorder. Only I.E.M. or key distributors have access to this software. It is **not** intended to be used by physicians or medical personnel.

## 3.2 User Software

The **Mobil-O-Graph**<sup>®</sup> system consists of two software packages. The Hypertension Management Software (**HMS**) for Windows designed for stand-alone PC users and the Hypertension Management Software Client-Server (**HMS CS**) designed for using the internet e-health system of I.E.M and other operating systems like Linux or Macintosh. Every customer using older software than the HMS for Windows 7.0 version needs to request an update.

## 3.3 Hardware Requirements

The hardware requirements for running the PC software for the **Mobil-O-Graph**<sup>®</sup> system:

#### 3.3.1 Hypertension Management Software - Windows Version

- Personal Computer, 100% IBM-compatible, 80486 ff., 40 Mhz
- CD-ROM Drive
- min. Windows 95
- VGA
- min. 32 Mbytes RAM
- min. 10 Mbytes free memory on hard disc
- one free serial / USB port
- Printer as any Windows compatible

#### 3.3.2 Hypertension Management Software - Client Server Version

- 1 GHz
- CD-ROM Drive
- Windows 2000 SP4, XP, Vista Mac OS X 10.4 or newer Linux with Intel-/AMD-Processor, GNU/Linux with BlueZ/Affix Bluetooth
- 1024x768 Pixel
- min. 512 MB RAM
- min. 100 Mbytes free memory on hard disc
- one free serial or two spare USB ports

## 3.3.3 PC Data Communication Cable

The PC communication cable consists of 4 single leads: RxD, TxD, GND and NC (not connected). The PC side of the cable consists of a female 9-pin interface that contains several bridges:

- Bridge 1: Pins 1, 7 and 8 are all connected together by a bridge.
- Bridge 2: Pins 6 and 4 are both connected together by a bridge.

The recorder side of the cable consists of a 4-pin jack. The 4-pin jack is shown in Fig. 7. Pins 1 and 4 are bridged. The pin numbers are **not** printed on the casing.

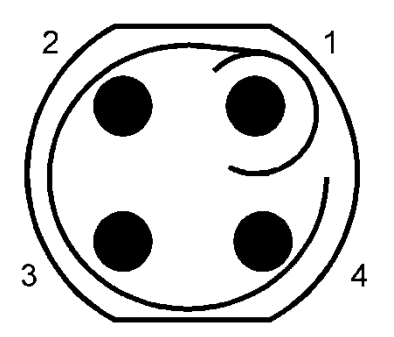

Fig. 7: 4-pin jack, shown from the solder side

Table 1: Connection 4-pin jack to 9-pin interface

| 4-pin jack | 9-pin interface | Signal |
|------------|-----------------|--------|
| -          | 1               | DCD    |
| 2          | 2               | RxD    |
| 3          | 3               | TxD    |
| -          | 4               | DTR    |
| 1          | 5               | GND    |
| -          | 6               | DSR    |
| -          | 7               | RTS    |
| -          | 8               | CTS    |
| -          | 9               |        |
| 4          | Casing          | GND    |

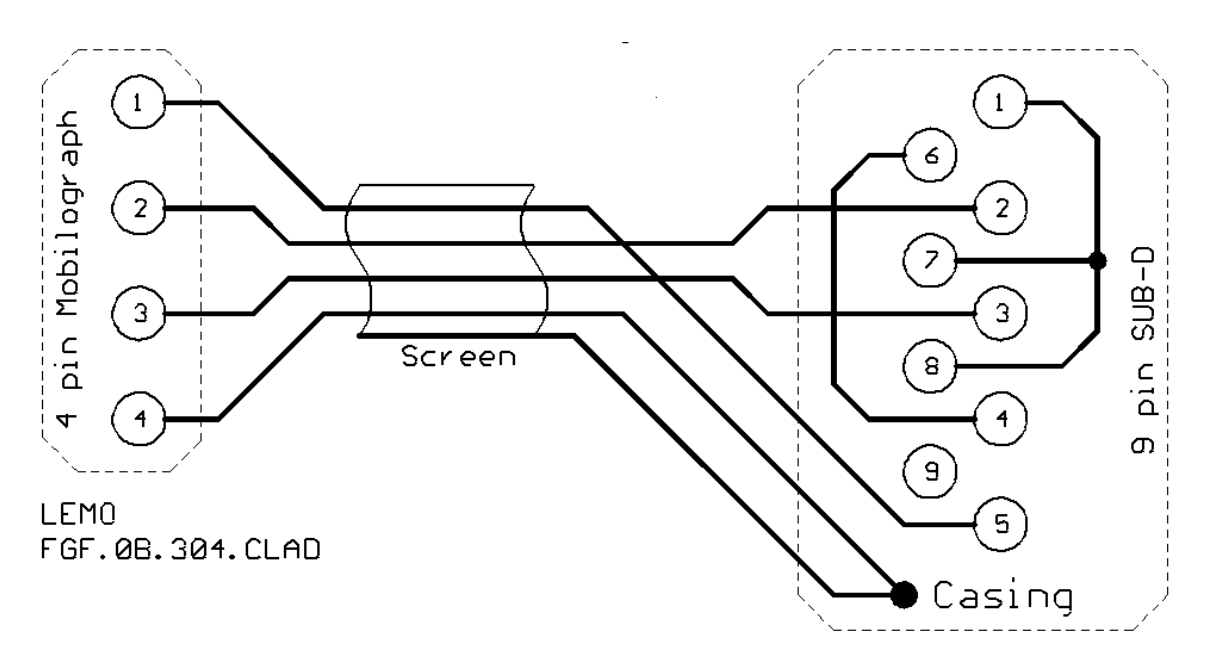

Fig. 8: Connection 4-pin jack to 9-pin interface

#### 3.3.4 Bluetooth Interface (only for HMS Client Server Version)

- Bluetooth USB adapter
- Bluetooth 2.0
- USB Version 1.1 or higher
- BlueSoleil driver or software must not be installed!
- Tested USB adapters:
  - Gigabyte GN-BT03D
    - Windows XP SP2: Automatic installation with Microsoft Stack
  - ANYCOM USB-200 or USB 250 Blue USB adapter
    - Windows XP, Windows XP SP2:installation of supplied driver for Windows XP Bluetooth Stack or installation of supplied Bluetooth software BTW
    - Windows 2000, XP, Mac OS X 10.4 or newer: Installation of supplied Bluetooth Software BTW
    - GNU/Linux 2.4, GNU/Linux 2.6 with BlueZ or Affix Bluetooth Stack: No installation necessary

#### 3.3.5 IR-Interface (only for HMS Client Server version)

Only the IEM IR-Interface IR-MED is usable.

## 3.4 Hypertension Management Software for Windows

The software is designed for the stationary preparation and evaluation of the **Mobil-O-GraphG**<sup>®</sup> on a PC with Windows 95 / 98 / NT / 2000 / ME / XP.

This software bases on the PC software of the forerunner model **Mobil-O-Graph** and is a 16 bit solution. A complete downward compatibility to the forerunner model **Mobil-O-Graph** is guaranteed. Therefore the doctor needs only single software for all **Mobil-O-Graph**<sup>®</sup> models.

On the basis of the 16 bits solution, the Bluetooth interface is not usable with this software, because Bluetooth drivers work only with 32 bit. However, the serial port and the IR interface can be used. Such, this software provides a professional and approved tool to use the **Mobil-O-Graph**<sup>®</sup>.

Please refer to the instructions for use provided with each device for information on use of the software.

For further information please take a look to the respective instructions for use.

#### 3.5 Hypertension-Management-Software Client-Server

The software is designed for the preparation and evaluation of the **Mobil-O-Graph**<sup>®</sup> with the option to supplement the evaluation with the internet e-health system (tele monitoring) from I.E.M.

This software bases on the 32 bit Java application and is compatible with Windows 95 / 98 / NT / 2000 / ME / XP / VISTA, Linux, Macintosh, Sun and other Java compatible systems.

A complete downward compatibility to the predecessor model **Mobil-O-Graph** is guaranteed. Therefore the doctor needs only single software for all **Mobil-O-Graph**<sup>®</sup> models.

For further information please take a look to the respective instructions for use.

#### 3.6 Troubleshooting Hypertension Management Software for Windows Version 7.0

#### 1) No reply from Interface

Cause:

- a) Wrong interface chosen
- b) Wrong baud rate adjusted
- c) Wrong IR device defined
- d) IR device is not connected to PC
- e) co-mode is not activated in the Mobil-O-Graph® interface menu

#### Corrective action:

The distance between IR device and Mobil-O-Graph® should not exceed 1 meter.

- a) The active connection must be changed under "settings" / "Recorder Interface".
- b) The baud rate must be changed to 9600 baud under "settings" / "Interface for Recorder".
- c) The appropriate IR device must be chosen under "settings" / "Recorder Interface" The distance between IR device and **Mobil-O-Graph**<sup>®</sup> should not exceed 1 meter.
- d) The IR device/ **Mobil-O-Graph**<sup>®</sup> cable must be connected to the com port on the backside of the PC. In case of connection problems, please use a 9-15 gender changer.
- e) Press and hold the **START/STOP** button while pressing the **DAY/NIGHT** button.

#### Remark:

The functionality of the IR interface and the choice of the correct port could be confirmed by testing a function of the recorder (e.g. Buzzer).

#### 2) Invalid or not supported Interface index

<u>Cause:</u> Port for **Mobil-O-Graph**<sup>®</sup> is not selected.

Corrective action:

Choose the right port under "settings" / "Recorder Interface".

## 3) In the measurement series appear values of a wrong patient

## Cause:

Stored patient values were not deleted in Mobil-O-Graph®.

## Corrective action:

Single values cannot be deleted, but deactivated. For this you have to mark the number of the measurement with the left mouse button; the number appears in brackets. The measurement is now excluded from statistical calculations.

## 4) Wrong measurement date (e.g. 01.01.2006)

#### Cause:

The back-up battery might be empty. Probably the service interval (2 years) was not maintained.

## Corrective action:

After each change of accumulators, date/ time settings must be readjusted before a new measurement series starts. The device should be sent as soon as possible to the service.

## 5) Checksum error: While data transfer from Mobil-O-Graph $^{\mathbb{R}}$ to PC an error occurred

Cause:

If the **Mobil-O-Graph**<sup>®</sup> beeped while reading the measurements, entries were adjusted in the EEPROM.

#### Corrective action:

It is advisable to send the device with a corresponding commentary to the service.

## 6) Settings are not stored in the ABDM.INI

#### Cause:

If the Windows account is only describable for the Administrator, ABDM.INI items seem to be made, but they are not really stored. By next opportunity the "old" settings are active again.

Corrective action:

Allow writing access on the ABDM.INI.

Remark:

In the file "WriteIni" an advice should be inserted (e.g. "The settings cannot be changed"). Ensure that "& GetWindowsDir() & Ini\_Name &" are not write-protected.

## 7) Hardware is not available

Failure description:

While reading out or preparing the recorder an USB adapter problem occurred: Hardware is not available!

Cause:

Power failure -> USB Adapter is not dedicated to the correct COM-Port Corrective action:

Remove USB Adapter and then connect again. Afterwards start the automatic COM-Port search again. Maybe reinstall the driver or restart your computer.

## 8) Error in FillMessArray()

Failure description

While the choice of a Mobil-O-Graph<sup>®</sup> measurement series the following Error occurs: "Error in FillMessArray()"

Cause:

The country settings are english and the time format is H:mm:ss:xx

Probably the time format is the cause

Corrective action:

Country settings: e.g. Germany (Standard)

Time format: HH:mm:ss

Short date format: DD.MM.YYYY (German: TT.MM.JJJJ)

## 4 Service Software

The service software consists of two parts:

- Mobil-O-Graph<sup>®</sup> service software (Mob-Inspector)
- Flash Software (to program the processor with new firmware)

The software is designed for the stationary preparation and evaluation of the **Mobil-O-Graph**<sup>®</sup> on a PC with Windows 2000 / ME / XP.

## 4.1 Mobil-O-Graph<sup>®</sup> service software (Mob-Inspector)

## 4.1.1 Installation

System requirements: Microsoft Windows ME, 2000 or XP. Follow the instructions below:

- Start **setup.exe** from the CD-ROM.

- Click OK.

| E | MOB-INSPECTOR Setup                                                                                                    |  |
|---|----------------------------------------------------------------------------------------------------|--|
|   | Welcome to the MOB-INSPECTOR installation program.<br>Setup cannot install system files or update shared files if they are in use.<br>Before proceeding, we recommend that you close any applications you may<br>be running. |  |
|   | OK Exit Setup                                                                                                    |  |

- Click on the large PC symbol button.

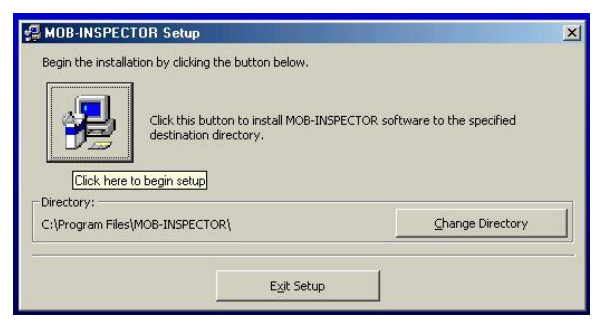

- Click Continue to install the software.

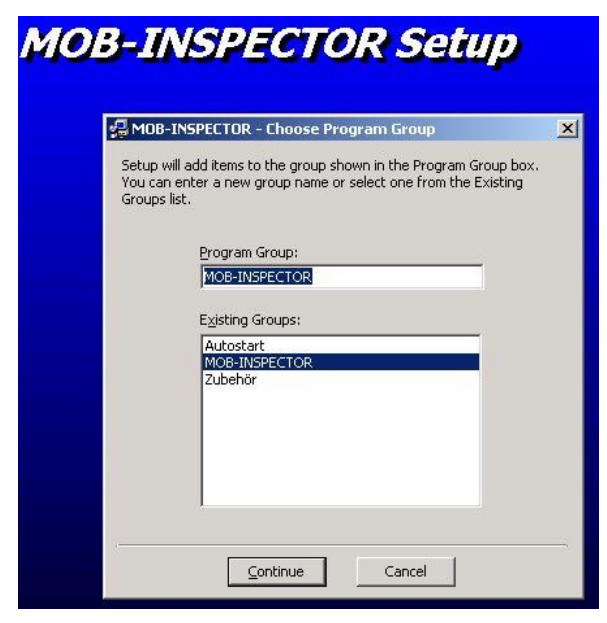

- If a Windows version conflict appears: Please press "YES".

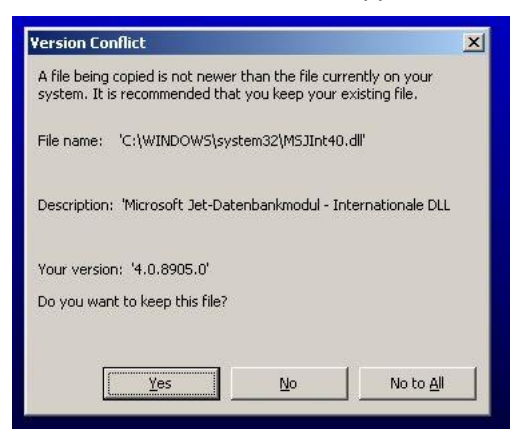

- If you receive an error note while registering any .dll please press "OK" and afterwards "Ignore".

|            | MOB-INSPECTOR Setup                                                                                                    |
|------------|----------------------------------------------------------------------------------------------------|
|            | Destination File:                                                                                                    |
|            | c                                                                                                    |
| Click here | to begin setup: Setup1.exe - DLL nicht gefunden                                                                                                    |
| 8          | Die Dynamic Link Library MSDART.DLL wurde nicht im angegebenen Pfad<br>C:\WINNT;.;C:\WINNT\System32;C:\WINNT\system;C:\WINNT;C:\WINNT\system32;C:<br>\WINNT;C:\WINNT\System32\Wbem gefunden.<br>OK |
| MOB-INSP   | ECTOR Setup                                                                                                    |
| <u>.</u> , | An error occurred while registering the file 'C:\WINDOWS\SYSTEM\msjro.dll'          Abort       Betry                                                                                              |

- To finish the installation, please press OK.

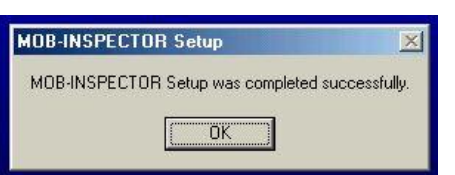

- Start the MOB-Inspector software as follows.

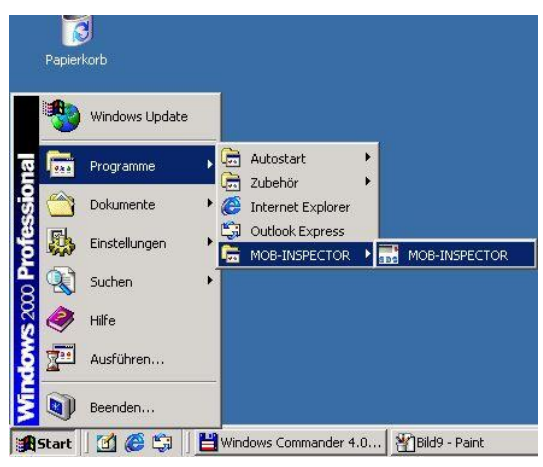

- To enter the service area please confirm date and time and enter the password "1234".
- The following window appears:

| Commands         Get protocol Nr a       Get DayNig limit j       Get SN p         Set prot. Nr b       1       Set DayNig limit j       Set SN         Get prot. (1,2) g       Change DayNig li       Get board No f         Set prot. (1,2) d       Change DayNig li       Get board No f         GetProt. (1,2) d       Get EEPROM j       Get time s         GetProt. (1,2) d       Get EEPROM j       Get time s         GetProt. (1,2) d       Get EEPROM j       Get time s         GetProt. (1,2) d       Get EEPROM j       Get time s         Get Prot. (1,2) d       Get EEPROM j       Get time s         Get Ress Value       Get time s       Set time j         Get EEPROM j       Get time s       Set servicedate y         Get REEVARS p       Get firmware w       Get accu-voltage y         Get Nr of meas f       Get accu-voltage y       Get accu-voltage y         Get meas series g       Get accu-trend       Del meas series j       Set ROS                                                                                                    | Commands                                    |                           |                                     |      |                       |           |    |
|----------------------------------------------------------------------------------------------------|---------------------------------------------|---------------------------|-------------------------------------|------|-----------------------|-----------|----|
| Get protocol Nr a       Get DayNig limit j       Get SN p         Set prot. Nr b       1       Set DayNig limit j       Set SN         Get prot. (1,2) g       Change DayNig li       Get board No f         Set prot. (1,2) d       Get Port       Get DayNig limit j       Get board No f         Get prot. (1,2) d       Get EPROM J       Get time s       Set lime j         Get prot. (1,2) d       Get EPROM J       Get time s       Set lime j         Get Prot. (1,2) d       Get EEPROM J       Get time s       Set lime j         Get Prot. (1,2) d       Get EEPROM J       Get time s       Set lime j         Get Adress       Value       Get servicedate u       Set EEPROM j       Get servicedate u         Set EEPROM j       Get accu-voltage x       Get memo-voltage y       Get memo-voltage y         Get Nr of meas f       Get accu-voltage x       Get accu-voltage x       Get accu-voltage x         Get meas series g       Get ROS       Get memo-voltage y       Get accu-voltage x       Get accu-voltage x         Get meas series j       Set ROS       Get Row       Get memo-voltage x       Get accu-voltage x         Get meas series j       Set ROS       Get Row       Get memo-voltage x       Get accu-voltage x       Get accu-voltage x       Get accu-voltage                                                                                                    |                                             |                           |                                     | 1    |                       |           |    |
| Set prot. Nr build       Set DayNig limit kuild       SN guild       Set SN guild         Get prot. (1,2) guild       Get board No guild       Get board No guild       Get board No guild         GetProt10       SetProt10       Get board No guild       Get board No guild       Get board No guild         GetProt10       SetProt10       Get EEPROM guild       Get time guild       Get servicedate guild         Adress       Value       Get firmware guild       Get accu-voltage guild       Get accu-voltage guild         Get meas guild       Set EEPROM guild       Get accu-voltage guild       Get accu-voltage guild       Get accu-voltage guild         Get meas series guild       Set ROS Get ROS       Get memo-voltage guild       Get accu-voltage guild       Get accu-voltage guild                                                                                                    | Get protocol Nr a                           | Get DayNig limit j        | Get SN p                            |      |                       |           |    |
| Get prot. (1,2) g       Change DayNig ii       Get board No g         Set prot. (1,2) g       Get Prot00       Get Prot00         Change protocol       Get EEPROM g       Get time g Set time g         Adress       Value       Get servicedate g         Get Mr of meas g       Nr       Set EEPROM g       Get accu-voltage g         Get meas series g       Set RDS       Get memo-voltage g         Get meas series g       Set RDS       Get memo-trend                                                                                                    | Set prot. Nr b 1                            | Set DayNig limit <u>k</u> | SN g Set SN                         |      |                       |           |    |
| Set prot. (1, 2)       g         GetProt10       SetProt10         Change protocol       Get EEPROM !         Get det servicedate       g         Adress       Value         Get EEPROM m       Set servicedate         Set EEPROM m       Get servicedate         Get meas g       Nr         Get EEVARS p       Get accu-voltage x         Get meas series g       Get accu-trend         Get meas series i       Set ROS         Get meas series i       Set ROS                                                                                                    | Get prot. (1,2) <u>c</u>                    | Change DayNig li          | Get board No <u>r</u>               |      |                       |           |    |
| GetProt10       SetProt00         Change protocol       Get EEPROM !       Get time s Set time !         Adress       Value       Get servicedate u       How in the set of the servicedate u         Adress       Value       Get servicedate u       How in the set of the servicedate u       How in the set of the servicedate u         Get meas g       Nr       Set EEVARS p       Get accu-voltage x       How in the set of the servicedate u         Get meas series g       Set EEVARS p       Get accu-voltage x       How in the set of the servicedate u       How in the servicedate u         Get meas series g       Set EEVARS p       Get accu-voltage x       How in the servicedate u       How in the servicedate u       How in the s | Set prot. (1,2) d                           |                           |                                     |      |                       |           |    |
| Change protocol       Get EEPROM j       Get time s Set time j         Adress       Value       Get servicedate u         Adress       Value       Get servicedate u         Set EEPROM j       Set servicedate v       Get timware w         Get meas g       Nr       Set EEVARS j       Get accu-voltage x         Get meas series g       Get servicedate v       Get accu-voltage y       Get accu-voltage y         Get meas series g       Get servicedate v       Get accu-voltage y       Get accu-voltage y         Get meas series g       Get servicedate v       Get accu-voltage y       Get accu-voltage y         Get meas series j       Set RDS Get RDS       Get memo-voltage y       Get accu-voltage y                                                                                                    | GetProt10 SetProt10                         |                           |                                     |      |                       |           |    |
| Get EEPROM !     Get time s     Set time !       Adress     Value     Get servicedate u       Set EEPROM m     Set servicedate v       Get EEVARS p     Get firmware w       Get Nr of meas f     Get accu-voltage v       Get meas series g     Get accu-trend       Get meas series i     Set RDS     Get memo-trend                                                                                                    | Change protocol                             |                           |                                     |      |                       |           |    |
| Adress       Value       Get servicedate       u         Set EEPROM       Set servicedate       v         Get meas       Get EEVARS       Get firmware       w         Get meas       Set EEVARS       Get accu-voltage       F         Get meas       Get meas       Get meas       Get meas       F         Get meas       Get meas       Get accu-voltage       F         Get meas       Get meas       Get accu-trend       F         Get meas       Set ROS       Get memo-trend       F                                                                                                    |                                             | Get EEPROM !              | Get time <u>s</u> Set time <u>t</u> |      |                       |           |    |
| Set EEPROM m     Set servicedate v       Get meas g     Nr       Get Mr of meas f     Set EEVARS g       Get meas series g     Get accu-voltage v       Get meas series g     Get accu-voltage v       Get meas series j     Set RDS       Set RDS     Get memo-trend                                                                                                    | 1                                           | Adress Value              | Get servicedate <u>u</u>            |      |                       |           |    |
| Get EEVARS n     Get firmware     m       Get meas g     Nr     Set EEVARS n     Get accu-voltage g       Get meas series g     Set EEVARS n     Get memo-voltage g       Get meas series g     Get accu-trend     I       Del meas series j     Set RDS     Get memo-trend                                                                                                    |                                             | Set EEPROM m              | Set servicedate 🛛 🛓                 |      |                       |           |    |
| Get meas e     Nr     Set EEV/ARS g     Get accu-voltage g       Get Meas series g     Get memo-voltage g       Get meas mem. h     Get accu-trend       Del meas series j     Set RDS     Get RDS                                                                                                    |                                             | Get EEVARS <u>n</u>       | Get firmware <u>w</u>               |      |                       |           |    |
| Get Nr of meas f     Get memo-voltage u       Get meas series g                                                                                                    | Get meas <u>e</u> Nr                        | Set EEVARS <u>o</u>       | Get accu-voltage x                  |      |                       |           |    |
| Get meas series g     Get accutrend       Del meas series j     Set ROS     Get memo-trend                                                                                                    | Get Nr of meas <u>f</u>                     |                           | Get memo-voltage y                  |      |                       |           |    |
| Get meas mem. h     Get accu-trend       Del meas series j     Set ROS     Get ROS                                                                                                    | Get meas series g                           |                           |                                     |      |                       |           |    |
| Del meas series j Set ROS Get ROS Get memo-trend                                                                                                    | Get meas mem. <u>h</u>                      |                           | Get accu-trend                      |      |                       |           |    |
|                                                                                                    | Del meas series j                           | Set ROS Get ROS           | Get memo-trend                      |      |                       |           |    |
|                                                                                                    | Beeper Auto cali Lea                        | ık Keyb Manom             | 1                                   |      |                       |           |    |
| Beeper Auto cali Leak Keyb Manom                                                                                                    | Display Manicali Mea<br>2 <u>4</u> <u>6</u> | s Keyb Manon<br>Esc Esc   | New start                           | FAII | Purge port Clear list | Copy Help | 12 |

#### 4.1.2 Commands

| Get protocol Nr <u>a</u>                                                          | The number of the active protocol is shown.                              |
|-----------------------------------------------------------------------------------|--------------------------------------------------------------------------|
| Set prot. Nr b 1                                                                  | Activates a new measurement protocol (protocol 1-10).                    |
| Get prot. (1,2) <u>c</u>                                                          | The measurement intervals of protocol 1 & 2 are displayed.               |
| Set prot. (1,2) <u>d</u>                                                          | Default measurement intervals for protocol 1 & 2 are set.                |
| GetProt10 SetProt10 Default measurement intervals for protocol 10 are get or set. |                                                                          |
| Get meas <u>e</u> Nr                                                              | A single stored measurement value is shown by entering the corresponding |
|                                                                                   | number to the empty field.                                               |
| Get Nr of meas <u>f</u>                                                           | The number of measurements of the last "24h measurement series" is       |
|                                                                                   | shown.                                                                   |
| Get meas series g                                                                 | All stored values of the last "24h measurement series" are displayed.    |
| Get meas mem. <u>h</u>                                                            | The last 300 (internal: 600) stored measurement values and the last 100  |
|                                                                                   | detail error codes are displayed.                                        |
| Del meas series j                                                                 | Deletes all stored measurement values.                                   |

| Get DayNig limit j        | Shows the current systolic and diastolic limits for day and night settings.                |  |  |
|---------------------------|--------------------------------------------------------------------------------------------|--|--|
|                           |                                                                                            |  |  |
| Set DayNig limit <u>k</u> | Default settings of systolic/diastolic limits for day/night.                               |  |  |
|                           | (HMS – Software)                                                                           |  |  |
| Get EEPROM !              | A single EEPROM value is shown by enter the accordant address to the                       |  |  |
| Adress Value              | empty field.                                                                               |  |  |
| Set ROS Get ROS           | E-health server calling number is get or set. All measurements that are                    |  |  |
|                           | done with protocol 10 are transferred to this server if a mobile phone or                  |  |  |
|                           | modem is connected with the <b>Mobil-O-Graph</b> <sup>®</sup> .                            |  |  |
| Get SN p                  | Shows the serial number of the <b>Mobil-O-Graph</b> <sup>®.</sup>                          |  |  |
| Get board No <u>r</u>     | et board No [ Shows the production no. of the <b>Mobil-O-Graph</b> <sup>®</sup> mainboard. |  |  |
| Get time s                | Shows the current date and time of the <b>Mobil-O-Graph</b> <sup>®</sup> (DD.MM.YYYY)      |  |  |
|                           | (HH:MM:SS).                                                                                |  |  |
| Set time <u>t</u>         | The system time of the computer, where the <b>Mobil-O-Graph</b> <sup>®</sup> is connected  |  |  |
|                           | with, is adjusted.                                                                         |  |  |
| Get servicedate <u>u</u>  | Shows the date of next metrological control/calibration.                                   |  |  |
| Set servicedate <u>v</u>  | Manual input of the next metrological control date (Calibration is                         |  |  |
|                           | recommended).                                                                              |  |  |
| Get firmware <u>w</u>     | The current Firmware version is shown.                                                     |  |  |
| Get accu-voltage x        | The current battery/accumulator voltage is displayed.                                      |  |  |
| Get memo-voltage y        | The current memory battery voltage is displayed.                                           |  |  |

## 4.1.3 **Operations**

| Beeper<br><u>1</u> | Test of the accurate function of the internal buzzer of the <b>Mobil-O-Graph</b> <sup>®</sup> .                                                                                                    |  |  |
|--------------------|----------------------------------------------------------------------------------------------------|--|--|
| Keyb<br>_          | Test of the accurate function of the keyboard. While pressing buttons one after another the numbers 8, 4, 2 and 1 have to appear on the LCD. To leave the                                                                              |  |  |
|                    | keyboard test you have to click on the button                                                                                                    |  |  |
| Display<br>2       | Test of the accurate function of all segments on the LCD. The <b>Mobil-O-Graph</b> <sup>®</sup> must show all viewable digits from zero upwards (optical control is necessary).                                                        |  |  |
| Auto cali<br>3     | Automatic calibrations function of the <b>Mobil-O-Graph</b> <sup>®</sup> . Follow the software description. This function is only available by using the Digital manometer HM28 (Revue Thommen AG) and an appropriate RS232-Interface. |  |  |

|           | Necessary equipment:                                                                                     |
|-----------|----------------------------------------------------------------------------------------------------|
|           | - 200 ml Volume                                                                                          |
|           | - Digital manometer HM28DOH20100 (REVUE THOMMEN) with RS232-                                             |
|           | Interface                                                                                                |
|           | - Tube and 2 tube-T-connectors                                                                           |
|           | If the Digital manometer HM28 is not available, please use the "Manual                                   |
|           | calibration function".                                                                                   |
| Man cali  | Manual calibrations function of the <b>Mobil-O-Graph</b> <sup>®</sup> . Follow the software description. |
| 4         | Necessary equipment:                                                                                     |
|           | - Inflator                                                                                               |
|           | - 200 ml Volume                                                                                          |
|           | - Digital manometer                                                                                      |
|           | - Tube and 2 tube-T-connectors                                                                           |
| Leak      | Automatic leakage check of the <b>Mobil-O-Graph</b> <sup>®</sup> . Follow the software description.      |
| <u>5</u>  | This function is only available by using the Digital manometer HM28 (Revue                               |
|           | Thommen AG) and an appropriate RS232-Interface.                                                          |
|           | Necessary equipment:                                                                                     |
|           | - 200 ml Volume                                                                                          |
|           | - Digital manometer HM28DOH20100 (REVUE THOMMEN) with RS232-                                             |
|           | Interface                                                                                                |
|           | - Tube and 2 tube-T-connectors                                                                           |
|           | If the Digital manometer HM28 is not available, please use the monometer                                 |
|           | Manom                                                                                                    |
|           | mode. See chapter 2.4.1 or use the button                                                                |
| Meas      | One blood pressure measurement is done.                                                                  |
| Þ         |                                                                                                    |
| Manom     | The manometer modus of the <b>Mobil-O-Graph</b> <sup>®</sup> is activated, a zero appears on the         |
| <u> </u>  | right side of the LCD. Any pressure at the cuff-connector will be shown.                                 |
|           | Manom                                                                                                    |
|           | (To leave the manometer modus press .                                                                    |
| New start | New initialization of the <b>Mobil-O-Graph</b> <sup>®</sup> .                                            |
| S - 1     |                                                                                                    |

## 4.2 Flash Software

On the basis of an improvement or bug fixing, it could be necessary to load a new firmware to the recorder. The internal main processor of the recorder can be loaded from a personal computer with a new firmware by using the Flash Software and a data communication cable. Therefore connect the serial interfaces of the personal computer and the recorder.

#### 4.2.1 Installation

System requirements: Microsoft Windows ME, 2000 or XP.

Follow the instructions below:

- Start setup.exe from the CD-ROM
- Click OK.

| 4 | MOB2-Flash Setup                                                                                                    |
|---|----------------------------------------------------------------------------------------------------|
|   | Welcome to the MOB2-Flash installation program.<br>Setup cannot instal system fles or update shared files if they are in use.<br>Before proceeding, we recommend that you close any applications you may<br>be running. |
|   | CK Egit Setup                                                                                                    |

- Click on the large PC symbol button.

| Begin the installation by cli | cking the button below.                                |                                   |
|-------------------------------|--------------------------------------------------------|-----------------------------------|
| Click here to begin se        | his button to install MOB2-Flash softv<br>rry.<br>itup | ware to the specified destination |
| C:\Program Files\MOB2-Fla     | ish),                                                  | Change Directory                  |
|                               | -                                                      | 1                                 |

- Click Continue to install the software.

| Setup will a<br>You can en<br>Groups list. | dd items to the group shown in the Program Group box.<br>er a new group name or select one from the Existing |
|--------------------------------------------|----------------------------------------------------------------------------------------------------|
|                                            | Program Group:<br>MOB2-Flash                                                                                 |
|                                            | Existing Groups:                                                                                             |
|                                            | Accessories<br>MOB2-Flash                                                                                    |
|                                            | Startup                                                                                                    |
|                                            | Continue Cancel                                                                                              |

- To finish the installation, please press OK.

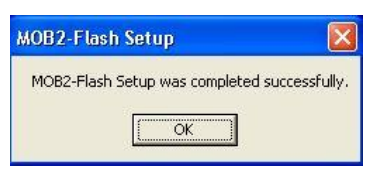

- Start the MOB-Inspector software as follows.

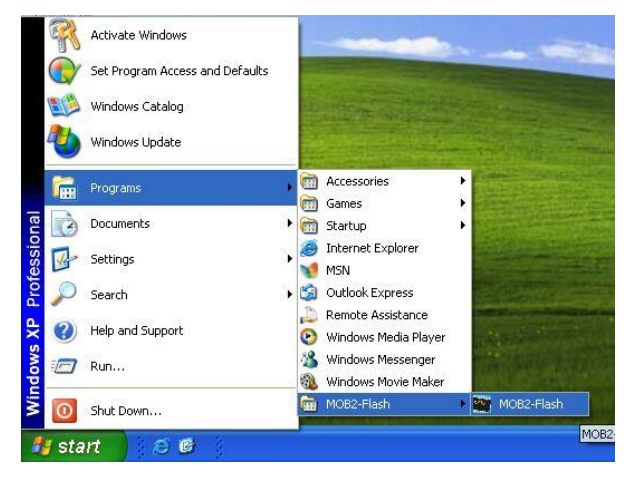

- After turning on the recorder, "*co*" should appear on the recorder's LCD. The recorder is now set into the *Communication Mode*.

| obII Flash Software                                                 | I.E.M.GmbH |
|---------------------------------------------------------------------|------------|
| Jutput                                                              | Ver: 1.0.0 |
| Instruction:<br>1. Set MOBII in CO-Mode<br>2. Press Button -> FLASH |            |
|                                                                     |            |
|                                                                     |            |
|                                                                     |            |
|                                                                     |            |
|                                                                     |            |
| FLASH Mobil-C                                                       | I-Graph II |
| FLASH Mobil-C<br>Start Adress                                       | I-Graph II |

- After executing the Flash program and pressing the button "FLASH Mobil-O-Graph" it shows the directory with the last used file. The user can select the right file (e.g.: MOBII\_090307\_Flash.txt).

| Suchen in: 🖂 F | Flash-Firmware                 |           | + | 🖛 🗈 💣 🖽 | -      |
|----------------|--------------------------------|-----------|---|---------|--------|
| Verlauf        | 4NG<br>DBII_090307_<br>uit.txt | Flash.txt |   |         |        |
|                |                                |           |   |         |        |
| Desktop        |                                |           |   |         |        |
| Desktop        |                                |           |   |         |        |
| Desktop        | name:                          | [         |   | ×       | Öffner |

- After the file is selected by a double-click, the flash program starts the download process of the new firmware to the recorder. During this process '----' should appear on the LCD.

#### Attention: Don't do anything during the flash-process!!!

If the process is disturbed or aborted, the processor of the recorder is destroyed and can only be repaired by IEM.

## 5 Calibration control

The **Mobil-O-Graph**<sup>®</sup> system is delivered fully checked, tested and calibrated. However, I.E.M. recommends re-calibrating and thoroughly checking the device approximately every 2 years.

The present test instruction describes the performance of the calibration control (MTK "Measurement technical control"  $\rightarrow$  Calibration control or measurement check) as required by several international regulations and guidelines, and by I.E.M.

The described calibration control applies to the **Mobil-O-Graph**<sup>®</sup> and its OEM-versions.

## 5.1 Responsibilities

I.E.M. takes no responsibility for all adjustments and manipulations of the **Mobil-O-Graph**<sup>®</sup> which are performed outside of I.E.M.

#### 5.2 Procedure

For all professional use, the calibration of blood pressure monitors is required every two years, according to several international regulations and guidelines. General conditions for performance and requirements regarding the performing personnel may be laid out in some national legislation. Refer to the regulations of your country.

## 5.3 Qualification

In case other parties than I.E.M. will perform a calibration control on our devices, IEM needs to assure the qualification of these parties. The requirements for the calibration control include competent

personnel that can prove education in a corresponding technical scope of work. All external parties performing calibration control for the **Mobil-O-Graph**<sup>®</sup> need to have this test instruction available.

## 5.4 Equipment

Following equipment is needed to perform the MTK:

- 1. Calibrated reference manometer (digital or analog) with maximum measurement deviation of 0.8 mmHg or 0.1 kPa.
- 2. Stop watch with maximum deviation of 0.1 s.
- 3. Pressure generator (e.g. manual pump ball) with deflation valve
- 4. Rigid reservoir with volume of  $200 \text{ cm}^3 \pm 5\%$
- 5. Tubing with about 3m length, 3mmID, 8mm OD
- 6. 2 T-connectors for the tubing (can be purchased at IEM)
- 7. Mobil-O-Graph cuff connector (can be purchased at IEM)
- 8. Mobil-O-Graph PC-cable 4 Pin (can be purchased at IEM)
- 9. Mobil-O-Graph Service Software CD
- 10. Measurement record (form)
- 11. Literature: EN 1060, Part 1 and 3; and applicable national regulations, such as e.g. "LMKM" "Guidance on calibration control of medical devices with measuring function", PTB, each in the most current revision.

#### 5.5 Renew the internal Lithium-cell CR2032

The lifetime of the internal Lithium-cell is 2.5 years. If the battery should run flat, the doctor must set the time of the **Mobil-O-Graph**<sup>®</sup> before each measurement series. Therefore I.E.M. recommends replacing batteries, which were inserted more than a half year prior to the calibration control.

How to replace:

- Open the Mobil-O-Graph<sup>®</sup> as show in Fig. 9
- If it is not possible to open it with your fingernails, use a tool like a screwdriver, but be careful with the plastic edges.

![](_page_25_Figure_21.jpeg)

Fig. 9

- Change the Lithium-cell as shown in Fig. 10. <u>To prevent discharge, do not touch both contacts of the battery (+/-) with your fingers or a tool at the same time!</u>

![](_page_26_Figure_2.jpeg)

#### Fig. 10

## 5.6 Perform the MTK

- Connect the reference manometer to the system.
- Replace the cuff by the 500 cm<sup>3</sup> metal reservoir.
- Press and hold the **ON/OFF** button while inserting the batteries to switch the **Mobil-O-Graph**<sup>®</sup> into the manometer mode.
- Press the **START** button or use the hand manometer to inflate the system up to 300 mmHg (at the same time this is a pump function test).
- Reduce pressure stepwise to 250, 200, 150, 100, 50 mmHg. At each step wait for 10 seconds. At each step compare the value displayed by the device with the reading of the manometer. Fill read values into the record, calculate and document deviations.

The maximum allowed deviation for each step is ±3 mmHg (EN 1060-1).

![](_page_26_Figure_11.jpeg)

Fig. 11: Schematic of the system

#### 5.7 Wrong pressure values

Any device that fails to meet the acceptance criteria (±3 mmHg), the static pressure measurement has to be newly adjusted.

To perform the new adjustment, please use the function manual calibration Auto cali 3 of the service software (Mob-Inspector).

Man cali

- Connect the digital manometers, manual hand manometers and the **Mobil-O-Graph**<sup>®</sup> (turned off) to one pneumatic system (see Fig. 12).
- Connect the **Mobil-O-Graph**<sup>®</sup> to the personal computer and start the program Mob-Inspector.
- Click the button Service to start the service area.

1

- Enter the password "1234"
- The recorder can <u>now</u> be turned on; 'co' appears on the LCD.
- The system is switched to the calibration mode by selecting the button 4
- The actual calibration begins by determining the zero value. To do this, open the valve on the hand manometer so that all residual pressure can escape from the system. This zero value is then confirmed within the software. Press (ENTER).
- The software will now demand a calibration at 200 mmHg. To do this, close the valve on the hand manometer and press the **START** button on the **Mobil-O-Graph**<sup>®</sup>. Pressure is built up and can be regulated to 200 using the hand manometer.
- The system should maintain the pressure at a constant level of 200 mmHg, this should be confirmed in the software by pressing (ENTER).
- The recorder now is calibrated.

![](_page_27_Figure_12.jpeg)

Fig. 12: Schematic presentation of the calibration procedure

#### 5.7.1 Function check

A function check is performed with a volunteer or a patient simulator. It checks that the measurement procedure runs correctly as described in the manual. When used as intended the device must give reasonable results.

#### 5.7.2 Leakage test (complete system, no manometer)

- Switch the **Mobil-O-Graph**<sup>®</sup> into manometer mode (press and hold the **ON/OFF** button and insert the batteries. After 2 seconds the device displays "0").
- Wrap the cuff around a cylinder of appropriate diameter.
- Press the **START** button shortly to pump air in the system.
- Pressurize up to 200mmHg using the manual pump, wait for 20 seconds.
- Watch the pressure loss over 60 seconds (use stop watch); max. 6mmHg leakage is allowed.
- Repeat the same test at pressure level.

## 5.8 **Documentation**

The performance of a MTK is documented using a report form. The original record is passed to the customer, the inspector keeps one copy. The device must clearly show an indicator of a performed MTK (sticker). This sticker does at least show next due date for calibration control and the tester who performed the control.

## 6 Repairing

There are some problems that could be repaired by parties other than I.E.M. Repair is limited to the replacement of some modules (components). Repair may only be performed by competent personnel that can prove appropriate education in a corresponding technical scope of work. All repair personnel is accountable for their own troubleshooting of the **Mobil-O-Graph**<sup>®</sup>. The product is too complex for a whole troubleshooting description in this manual.

## 6.1 Responsibilities

- The **Mobil-O-Graph**<sup>®</sup> loses any guaranty by I.E.M. if parties other than I.E.M. and/or not authorized by I.E.M. open the device.
- It is strictly forbidden to solder on the PCB's of the **Mobil-O-Graph**<sup>®</sup>.
- External parties have to record all replacements of components. <u>Especially the lot numbers of the</u> <u>pump, the valve and all PCB's have to be documented for 10 years!</u>
- I.E.M. takes no responsibility for all repairs or adjustments or other servicing of the **Mobil-O-Graph**<sup>®</sup> which are done outside of I.E.M.

## 6.2 Modules that can be replaced

## Pump:

![](_page_29_Figure_4.jpeg)

## Fig. 13

The Pump is connected to the pneumatic system with the silicon tube and to the mainboard via a wireto-board connector.

## How to replace:

- Open the housing as shown in Fig. 9.
- Disconnect the wire-to-board connector from the mainboard.
- Separate the pump from the silicon tube connector.
- Prepare the pump with a new air filter. Put the filter on the pneumatic connector which has the smaller inside diameter as shown in Fig. 14.

![](_page_29_Figure_12.jpeg)

#### Fig. 14

- Insert the new pump with the pneumatic connector which has the bigger inside diameter downward and press the downward connector completely into the silicon tube.
- Connect the wire-to-board connector to the mainboard.
- Close the housing.

#### Silicone tube:

![](_page_29_Figure_18.jpeg)

![](_page_29_Figure_19.jpeg)

The silicone tube connects the pressure sensor on the mainboard, the cuff connector, the pump and the valve to a pneumatic system.

How to replace:

- Open the housing as shown in Fig. 9.
- Take the pump out of the device.

- Disconnect the wire-to-board connectors on the mainboard and remove the 2 screws (see Fig. 16).

![](_page_30_Figure_3.jpeg)

#### Fig. 16

- Remove the mainboard and disconnect the silicon tube from the pressure sensor.
- Disconnect the silicon tube from the valve and the cuff connector.
- Replace the silicon tube and assemble the **Mobil-O-Graph**<sup>®</sup> in reverse sequence.

#### Valve:

![](_page_30_Figure_9.jpeg)

#### Fig. 17

The valve is a very important component, because it is responsible for the right deaeration of the **Mobil-O-Graph**<sup>®</sup>. It is only connected to the pneumatic system with the silicon tube and to the mainboard with a wire-to-board connector.

How to replace:

- Follow the steps of the silicon tube replacement.
- Only the connector shown in Fig. 17 is the right one to connect the valve with the silicon tube. Do not use the other connectors!

#### Battery contacts:

How to replace:

- Open the housing as shown in Fig. 9.
- Take the pump out of the device.
- Disconnect the wire-to-board connectors on the mainboard and remove the 2 screws (see Fig. 18).

![](_page_31_Figure_2.jpeg)

#### Fig. 18

- Remove the mainboard and disconnect the silicon tube from the pressure sensor.
- Desolder the wires from the battery contacts and press the battery contacts out of the housing as shown in Fig. 19.

![](_page_31_Figure_6.jpeg)

#### Fig. 19

- Replace the contacts and assemble the **Mobil-O-Graph**<sup>®</sup> in reverse sequence.

![](_page_31_Figure_9.jpeg)

## **Display-PCB:**

#### Fig. 20

The display-PCB is connected to the mainboard with a wire-to-board flat cable and fixed in the housing with 3 screws.

How to replace:

- Open the housing as shown in Fig. 9.
- Take the pump out of the device.
- Disconnect the wire-to-board connectors on the mainboard and remove the 2 screws (see Fig. 21)

![](_page_32_Figure_2.jpeg)

#### Fig. 21

- Remove the mainboard and disconnect the silicon tube from the pressure sensor.
- Remove the 3 screws from the display board.
- Replace the display board and assemble the **Mobil-O-Graph**<sup>®</sup> in reverse sequence.

#### Bluetooth-PCB:

![](_page_32_Figure_8.jpeg)

#### Fig. 22

The Bluetooth PCB is fixed on the mainboard with an electrical board-to-board connector and a double-faced adhesive tape.

#### How to replace:

- Open the housing as shown in Fig. 5.1.
- Replace the Bluetooth board on the mainboard as shown in Fig. 23.
- Disconnection is facilitated by a careful pull of the Bluetooth PCB.

![](_page_32_Figure_15.jpeg)

#### Fig. 23

- Replace the Bluetooth board and assemble the **Mobil-O-Graph**<sup>®</sup> in reverse sequence.

## **RS232 Interface socket:**

![](_page_33_Figure_3.jpeg)

## Fig. 24

The RS232 interface socket is assembled at the housing with a screw nut and a circlip. A wire-toboard connector connects the socket to the mainboard.

## How to replace:

- Open the housing as shown in Fig. 9.
- Disconnect the wire-to-board connectors on the mainboard.
- Unscrew the screw nut.
- Replace the RS232 interface socket and assemble the **Mobil-O-Graph**<sup>®</sup> in reverse sequence.

## 7 Circuit and Component Description

## 7.1 Power Supply

Operation with 2 x AA Accumulators (>1500mAh) or batteries. Voltage range from approximately 3.2 to min. 2.5 Volt.

#### 7.1.1 Voltage on the PCB:

#### 6.0V for analog circuitry, pump und valve: min. 600mA

The DC/DC converter TPS61032PWP supplies an output power of max. 1A at a min. input voltage of 1.8 V, has a power save mode and can be switched on/off via MCU.

Operating range:  $V_{in}$  = min. 2.4 V (as well as 1.9 V during pumping) defined in the firmware.

## 3.3V for display, Bluetooth and RS232: approximately 200mA

The LDO TPS76333 supplies an output power of max. 200mA. Switched on/off via MCU.

Noise < 10 mVp-p for BT-modules.

#### 3.0V backup for the controller integrated clock (RTC)

A Lithium Battery CR2032 has a capacity of approximately 230mAh and has a durability of approximately 10 years.

At a power consumption of  $9\mu$ A by turn off condition is the capacity enough for 2.5 years, as well as 5.9 years by regular operating.

In case of an empty backup battery, the controller is supplied by the 2 x AA accumulators in order to guarantee even then the function of the appliance.

Additionally the controller voltage is supported by the 2 x AA accumulators during the regular operating to prevent a discharge of the lithium cell.

## 7.2 **Display**

#### LCD with separated Driver

## Driver:

PCF8566T, with 24 segments; X-2,3,4 multiplex; 3.3V; 1/3, 1/2 bias; driver control by I<sup>2</sup>C bus.

#### Display:

48 segments (X2 multiplex / 24 segments); 3.3V 1/2 bias.

## Controller Interface:

I²C.

## 7.3 Acoustic Signal

SMD miniature speaker F/SMD8585JS with 3V (2~5V) and 80dB. The frequency is set by the firmware (approximately 787Hz). To adjust the volume, the operating voltage of 3.3 or 5 V can be selected through a jumper.

## 7.4 Keyboard

4 SMD-switches (NO) at ports with interrupt.

## 7.5 Interfaces:

#### RS232:

Cable connected over **Mobil-O-Graph**<sup>®</sup> data plug-in. Line driver/receiver MAX3221 with 3.3V supply. +/- 15kV ESD protection. Max. 250 kbit/s. Switched on/off via MCU. Controller interface: UART0

#### Infrared:

IRDA module: TFDU4100 with 3.3V and open collector IR-Emitter. Encoder/Decoder: TIR1000 standalone CODEC with 1200bps to 115kbps. Switched on/off via MCU. Controller interface: UART0

#### Bluetooth:

Plug-in module (20 Pin; RM 0.5; 3mm height, board to board connector).

Optional Bluegiga's WT12(Class2) or WT11(Class1), Bluetooth version 2.0 EDR module. Other Modules with corresponding firmware employable. Switched on/off via MCU. Controller interface: UART1

## 7.6 Data storage

I<sup>2</sup>C EEPROM with 64 kBit (for example CAT24W(F)C64)

1.8 to 5.5 volt read and write operation.

1,000,000 program/erase cycles

100 Year data retention

Switched on/off via MCU.

Controller interface: I<sup>2</sup>C.

## 7.7 Analog Circuit

## Temperature Compensated Pressure Sensor.

Static Output:

0 to 2.5V for 0 to 375mmHg.

Frequency:

0 to approximately 2Hz during inflation.

0 to approximately 10Hz during deflation (switchable)

Terms taken with the MPXV5050GP, On-Chip signal conditioned, temperature compensated and calibrated.

Dynamic output:

Switchable amplification, to realise output amplitude from 0.5 to 2.5V for 20% to 180% Gain at the simulator (CuffLink).

Frequency:

1 to 9Hz.

1 to 20Hz maybe for a pulse analysis. (switchable)

Realised with the TLV2252 and a corresponding circuit.

In order to avoid overshooting of the dynamic amplifier during the inflation as well as the deflation, the dynamic output must be reset, that means held to 0.0V.

## 7.8 Safety Circuit

Additional to the safety functions of the firmware, following hardware safety circuits exist:

Pump and valve can only be switched ON over a signal combination with contrary levels. This means each over one port pin combinated with a common second port pin.

Via a second controller (MXP430F2001) following functions are observed:

- The analog supply must be switched ON and has a value > 3.7V.

- The static pressure must be below 320 mmHg.

- The ON time of analog circuit must be below 140 seconds.

If one of these requirements is not fulfilled, pump and valve are deactivated and the main controller will be informed.

If the main controller does not respond within 2 Seconds, the device is switched OFF completely and can only be brought back into operation after removal of the 2 x AA accumulators.

## 7.9 Controller (MCU)

MSP 430F149 (main): Low Supply-Voltage range, 1.8 V . . . 3.6 V, Ultra-low-power consumption, 12-Bit A/D converter with internal reference, 2 USARTs (UART0, UART1), 60KB+256B Flash Memory, MSP 430F2001 (safety): Low Supply-Voltage range, 1.8 V . . . 3.6 V, Ultra-low-power consumption, On-Chip comparator for analog signal, compare function or slope A/D, 1KB+256B Flash Memory

## 7.10 Programming

Main Controller: via JTAG (first programming) after that via RS232 (Firmware) Safety Controller: via JTAG (Spy-Bi-Wire). The JTAG-ports can be connected on the Circuit Board via a needle adapter.

BT-Modul: via SPI. connected via board to board connector.

#### 7.10.1 Transfer standards

Display and data storage: 400kHz I<sup>2</sup>C Interface: TIA/EIA-232-F (PC-cable), IrDA (Infrared), Bluetooth v2.0 / Class2/Class1

## 7.11 Batteries

A complete **Mobil-O-Graph**<sup>®</sup> system includes 4 NiMH accumulators (1.2V with 2000mAh). These accumulators normally deplete if not in use. It is therefore always necessary to recharge the batteries in the special NiMH charger prior to use.

If the device is not used for longer periods, remove the batteries from the recorder to avoid possible battery leakage damage. I.E.M. is not responsible for any accumulator leakage damage.

The **Mobil-O-Graph**<sup>®</sup> has an additional back-up battery (internal Lithium-cell CR2032) for the real time clock. It should be replaced after 2 years during the regular inspection.

If the device is not in use, power consumption under standby-conditions yields 2.5 years life for this battery, as well as 5.9 years when regularly operated.

## 8 Battery Charger

I.E.M. recommends a special NiHM battery charger supplied with an even amount of NiMH batteries (2 or 4). Read the instruction leaflet supplied with the battery charger. NiMH batteries (1.2V, 2000mAh) are recommended. This type of batteries has the capacity to ensure the necessary power delivery over a 24-hour measurement period.

NiMH batteries have following advantages compared to NiCd batteries:

- higher capacity
- longer life expectancy
- no memory effect

The disadvantage of NiMH batteries is their relative high self-discharging (depletion) rate. The battery charger must have a trickle charge function included. This means that after the NiMH's are fully charged they get periodically discharged (a few %) and recharged to maintain the full capacity. It is therefore an advantage to leave the batteries inserted in the battery charger even after they are fully charged.

If the NiMH batteries are not used for a longer period, then it may be necessary to perform three complete charging/discharging cycles to ensure the full capacity.

#### 8.1 Distributors

If battery chargers and batteries other than the I.E.M. recommendations are to be used, then they must be intensively tested to ensure a proper operation. Typical power consumption of the recorder during a manual and an automatic measurement are shown as charts in the appendix F. Following specifications **must** be met:

- Each charger must be tested separately. This means at least to perform a test charge of discharged batteries 5 times in a row. The charger is then inspected for mechanical and electrical malfunctions. The charged batteries are to be inserted in the recorder and must deliver power for about 300 measurements.
- Each battery type from different manufacturers must be tested if the capacity is sufficient for a 24hour measurement. It is not enough to trust the specifications printed on the batteries.
- If disposable batteries are to be used we recommend the ENERGIZER, 1.5V, alkaline, AA size batteries. Tests have proved that these batteries come closest to the specifications to insure a 24-h measurement. Alkaline batteries have the disadvantage of having a much larger internal resistance then NiMH or NiCd batteries. At current rates of up to 900mA, at a cuff pressure of 200mmHg, this higher internal resistance causes a reduction of the actual battery voltage. This may cause a power supply problem and 'bAtt' to be displayed on the LCD.

## 9 Validation

The **Mobil-O-Graph**<sup>®</sup> has been thoroughly validated in numerous technical tests according to international standards and in clinical validations.

#### 9.1 General

All technical standards applicable to the system have been taken into account while testing the **Mobil-O-Graph**<sup>®</sup> for its initial CE-certification for the European market. The device successfully passed all applicable tests, particularly according to the following standards:

| EN 1060-1     | Non-invasive sphygmomanometers, Part 1: General requirements                      |  |
|---------------|-----------------------------------------------------------------------------------|--|
| EN 1060-3     | Non-invasive sphygmomanometers, Part 3: Supplementary requirements for            |  |
|               | electro-mechanical blood pressure measuring systems                               |  |
| EN 60601-1    | Medical electrical equipment; Part 1: General requirements for safety             |  |
| EN 60601-1-2  | Medical electrical equipment; Part 1: 2. Collateral standard: Electromagnetic     |  |
|               | compatibility; requirements and tests                                             |  |
| EN 60601-2-30 | Medical electrical equipment - Part 2-30: Particular requirements for the safety, |  |
|               | including essential performance, of automatic cycling non-invasive blood          |  |
|               | pressure monitoring equipment                                                     |  |

## 9.2 **Quality Certification**

The **Mobil-O-Graph**<sup>®</sup> system has passed the requirements to bear the CE mark CE0044 with our Notified Body TÜV Nord. This means that the **Mobil-O-Graph**<sup>®</sup> system fully meets the requirements of the European Medical Device Directive 93/42/EEC.

## 10 Error codes

## Mobil-O-Graph<sup>®</sup>, recorder software version 20 (06.12.2007)

The recorder's internal software has 10 built-in error codes that are designed to provide quick information on the cause of any problem. The codes will appear in the LCD.

Error code Err 5 will appear as "bAtt" on the display

| MOB<br>Display | MOB<br>iEr *1 | MOB<br>internal Error  | Description                                             |
|----------------|---------------|------------------------|---------------------------------------------------------|
| E001           | 004           | ERR_04_uiPulseNRZero   | After 2 sec. the pulse have not reach the falling level |
|                | 007           | ERR_07_divByZero1      | At no pressure level was the heard frequency in the     |
|                |               |                        | selected area or parable side open at the top (upside   |
|                |               |                        | down)                                                   |
|                | 008           | ERR_08_noCalcEnvelope  | Parabola could not be calculated                        |
|                | 028           | ERR_28_wrongEepromData | Wrong data in the EEPROM                                |

## Table 10.1: List of Error Codes

| E002 | 001 | ERR_01_missingPuls     | Missing pulse                                        |
|------|-----|------------------------|------------------------------------------------------|
|      | 002 | ERR_02_uiPulseTooLong  | Pulse-basis-width bigger as in 'MAX_BEAT_WIDTH'      |
|      |     |                        | defined                                              |
|      | 003 | ERR_03_uiPulseTooShort | Pulse-basis-width shorter as in 'MAX_BEAT_WIDTH'     |
|      |     |                        | defined                                              |
|      | 020 | ERR_20_DiffPressInMeas | At deflate the pressure increase significant (strong |
|      |     |                        | moving)                                              |

| E003 | 019 | ERR_19_wrongPulse        | At more than 3 pressure steps was the heard frequency   |
|------|-----|--------------------------|---------------------------------------------------------|
|      |     |                          | out of the defined area                                 |
|      | 021 | ERR_21_wrongEnvelope     | Difference (minDiffSysDia) between sys and dia value to |
|      |     |                          | small                                                   |
|      | 022 | ERR_22_difSysDiaTooShort | Sys pressure is significant bigger as the pump-up       |
|      |     |                          | pressure                                                |
|      | 023 | ERR_23_V0Below80perc     | Within the hole measurement is occurred a oscillation   |
|      |     |                          | value that is smaller as start- or End value of the     |
|      |     |                          | measurement                                             |
|      | 024 | ERR_24_TPulseBelow70perc | Pulse-basis-width of a value within the hole            |
|      |     |                          | measurement is smaller as at the start- or end value    |
|      | 025 | ERR_25_pressInconsWAvg   | The MAD is out of area, the average value calculated    |
|      |     |                          | between sys und dia value                               |
|      | 029 | ERR_29_diaOutOfRange     | Diastolic not in the defined area                       |
|      | 030 | ERR_30_sysOutOfRange     | Systolic not in the defined area                        |

| 031 | ERR_31_moreThan40Meas     | More steps as selected in MAX_DECREASE_STEPS |
|-----|---------------------------|----------------------------------------------|
| 032 | ERR_32_uiPulseExceedsVmax | Oscillation to high (limit value)            |
| 037 | ERR_37_TLimitExceeded     | Measurement time longer as MAX_MEAS_TIME     |
| 043 | ERR_43_maxBeatsOnStep     | Reach max. pulse value at a pressure step    |
| 045 | ERR_45_pressToHigh        | Pressure to high                             |

| E004 | 013 | ERR_13_commTimeout    | Time overflow with the communication |
|------|-----|-----------------------|--------------------------------------|
|      | 014 | ERR_14_msgNoEtx       | Data block without end identifier    |
|      | 015 | ERR_15_msgNoStx       | Data block without start identifier  |
|      | 016 | ERR_16_unknownMsgCode | Unknown command                      |
|      | 039 | ERR_39_WrongCheckSum  | Checksum error                       |

| <b>E005</b> *2 | 017 | ERR_17_lowBatt | Battery voltage to low |
|----------------|-----|----------------|------------------------|

| E006 | 046 | ERR_46_TCrExeeded                     | Pressure built up too fast (blockage or bend)          |
|------|-----|---------------------------------------|--------------------------------------------------------|
|      | 027 | ERR_27_noCuffDetected                 | Pressure cannot be built sufficiently fast (no cuff or |
|      |     |                                       | crack)                                                 |
|      | 072 | ERR_72_PRESS_DEC<br>At version 200003 | Pressure decrease at pump-up                           |
|      |     |                                       |                                                        |

| E007 | 041 | ERR_41_noFreeMem | No memory space in EEPROM |
|------|-----|------------------|---------------------------|
|      |     |                  | -                         |

| E008 *3 | 070 | ERR_70_MEAS_INTERRUPT | User abort |
|---------|-----|-----------------------|------------|
|---------|-----|-----------------------|------------|

| E009 | 036 | ERR_36_autoZeroFault | Error  | at  | the   | automatic    | zero  | adjustment   | or   | remain |
|------|-----|----------------------|--------|-----|-------|--------------|-------|--------------|------|--------|
|      |     |                      | pressu | lre | bigge | er than 15 m | mHg f | or more than | 10 : | sec    |

| 042 | ERR_42_SETDCO_TimeOut | Internal oscillator error         |
|-----|-----------------------|-----------------------------------|
| 044 | ERR_44_osziFault      | External oscillator error         |
| 064 | ERR_64_ANA_INIT       | Error switch ON analogue voltage  |
| 065 | ERR_65_PRESS_TOO_HIGH | Pressure to big                   |
| 066 | ERR_66_WRONG_FUNC     | Error at function registration    |
| 067 | ERR_67_TIME_OVERFLOW  | Analogue voltage to long activate |
| 068 | ERR_68_CRC_ERROR      | Error in program code CRC         |
| 069 | ERR_69_WATCHDOG_OVL   | Watchdog-Overflow                 |
| 071 | ERR_71_PRESS_ERROR    | Pressure circuit unusual          |
| 072 | ERR_72_PRESS_DEC      | Pressure decrease at pump-up      |
|     | To Version: 200002    |                                   |
| 073 | ERR_73_LCD_INIT       | Error at init of the display      |

| 000 | PROTO           | Standard measurement with protocol            |
|-----|-----------------|-----------------------------------------------|
| 100 | MANUAL          | First measurement via press start key         |
| 101 | EVENT           | Measurement via event key                     |
| 102 | TRIGGER         | Start measurement with trigger-mode           |
| 103 | PRESSED_ON      | Device switch ON                              |
| 104 | PRESSED_OFF     | Device switch OFF                             |
| 105 | ERR_REPEAT      | Measurement after a error-measurement         |
| 106 | ERGOMETER       | Measurement with ergo meter protocol          |
| 123 | DAY_NIGHT       | Day/Night would be activate and get a switch  |
| 124 | NIGHT_OFFWINDOW | Day/Night would be activate and get no switch |

\*1: Error column MOB\_INSPECTOR : Get meas series, Get meas mem \*2: Instead of E005 display "bATT" \*3: Instead of E008 display "-StoP-"

Table 10.2: Other problems that may occur

| Symptom                                                              | Cause                                                                                                    | Solution                                                                                                    |  |  |  |
|----------------------------------------------------------------------|----------------------------------------------------------------------------------------------------|----------------------------------------------------------------------------------------------------|--|--|--|
| The clock does not appear<br>when the Mobil-o-Graph is<br>turned on. | <ol> <li>There are no batteries in the monitor,<br/>or the batteries are empty</li> <li>The monitor has not been used for<br/>more than two months</li> </ol> | <ol> <li>Insert freshly charged batteries.</li> <li>Insert freshly recharged batteries.</li> </ol>                                                                                                    |  |  |  |
| You are not able to change the protocol.                             | 1. Readings from previous measurements are still stored in the internal memory.                                                                               | 3. You must first erase the old measurements from the memory, see chap. 2.3.2 (erase memory)                                                                                                    |  |  |  |
| ' <b>bAtt</b> ' is displayed on the monitor LCD.                     | 1. You are using normal or NiCd batteries                                                                                                    | <ol> <li>Use rechargeable NiMH 1.2V 2100<br/>mAh batteries</li> </ol>                                                                                                    |  |  |  |
|                                                                      | 2. Batteries are not powerful enough.                                                                                                    | <ol> <li>Recharge batteries (If the device then<br/>still doesn't work, it has to be sent for<br/>repair)</li> </ol>                                                                                                    |  |  |  |
| There is a large amount of Error Codes 2 and 3.                      | 1. The cuff is not correctly fitted or it has become twisted.                                                                                                 | <ol><li>Refit the cuff. Make sure that the cuff<br/>is not too tight or too lose.</li></ol>                                                                                                    |  |  |  |
|                                                                      | <ol> <li>The Patient moves too much during<br/>the measurement, causing<br/>oscillations that inhibit accurate<br/>measurements.</li> </ol>                   | 7. Instruct the patient to remain still<br>during the whole measurement, in<br>particular during the last stage. Arm,<br>Hand and finger movement must be<br>avoided. Careful instruction of the<br>patient is extremely important to<br>ensure a successful evaluation. |  |  |  |
| No display announce-<br>ment, recorder gets hot                      | <ol> <li>The batteries are inserted in the<br/>wrong way (+/- was exchanged)</li> </ol>                                                                       | 8. Re-insert the batteries in the correct way                                                                                                    |  |  |  |
| Measurement series is not transferred to the computer.               | <ol> <li>The PC is not plugged in/switched on</li> <li>The wrong serial port has been selected.</li> </ol>                                                    | <ul><li>9. Check all cable connections and fix them securely</li><li>10. Make sure to select the correct serial port in your software</li></ul>                                                                                                    |  |  |  |

## 11 Technical specifications

| Pressure measurement range: | Systolic 60 to 290 mmHg                               |  |  |  |
|-----------------------------|-------------------------------------------------------|--|--|--|
|                             | Diastolic 30 to 195 mmHg                              |  |  |  |
| Accuracy:                   | +/- 3 mmHg in the range indicated                     |  |  |  |
| Static pressure range:      | 0 to 300 mmHg                                         |  |  |  |
| Pulse range:                | 40 to 240 beats per minute                            |  |  |  |
| Method:                     | oscillometric                                         |  |  |  |
| Measurement intervals:      | 0, 1, 2, 4, 5, 6, 12 or 30 measurements per hour      |  |  |  |
| Monitoring protocols:       | 2 modifiable interval groups                          |  |  |  |
| Storage capacity:           | 300 measurements                                      |  |  |  |
| Battery capacity:           | approx. 300 measurements                              |  |  |  |
| Operating temperatures:     | +10°C to +40°C                                        |  |  |  |
| Operating humidity:         | 15% to 90% rH                                         |  |  |  |
| Storage environment:        | -20°C to 50°C and 15% to 95% humidity                 |  |  |  |
| Dimensions:                 | 128 x 78 x 27 mm                                      |  |  |  |
| Weight:                     | approx. 250 g including batteries                     |  |  |  |
| Power supply:               | 2 NiMH batteries, 1.2 V, min. 1500mAh (AA, Mignon) or |  |  |  |
|                             | 2 alkaline manganese 1.5V batteries, (AA, Mignon)     |  |  |  |

## 12 Schematic, Circuit diagrams, Layouts

The basic information is shown on the following pages. All information within this section is strictly confidential, company private and intellectual property. All and any attempt to copy and/or disseminate contents completely or in part to unauthorized parties will be prosecuted.

## **B1: General product information**

| Mainboard<br>PCB:       | IEM_601 |
|-------------------------|---------|
| Displayboard<br>PCB:    | IEM_602 |
| Bluetooth-board<br>PCB: | IEM_604 |

## **B2: Block diagram**

![](_page_43_Figure_7.jpeg)

#### **Components Mainboard (601)**

TOP VALUE

![](_page_44_Figure_4.jpeg)

TOP NAME

## **Components Displayboard (602)**

#### TOP VALUE

![](_page_45_Picture_4.jpeg)

## BOTTOM VALUE

![](_page_45_Figure_6.jpeg)

## TOP NAME

![](_page_45_Picture_8.jpeg)

## BOTTOM NAME

![](_page_45_Figure_10.jpeg)

## Components Bluetooth-board (604)

TOP VALUE

![](_page_46_Figure_4.jpeg)

## TOP NAME

![](_page_46_Figure_6.jpeg)

The Bluetooth-module used on this PCB is Bluegiga WT11. Specifications are separate within the Device Master Record.